# Les plus, à connaitre, pour travailler dans LibreOffice Impress

## Visionner le diaporama en cours :

Deux possibilités, au choix ;

- > Activer la commande : Daiporama, Démarrer à la première diapo
- > Cliquer sur le dernier icône de la barre d'outils

### Redimensionnement des images :

Pour redimensionner une image, la sélectionner, appuyer sur la touche MAJ (majuscule temporaire) puis agir sur les plots de sélection.

### Légende :

- > automatiquement capable de recevoir du texte si saisie au clavier.
- Si un cadre texte créé, il faut le grouper avec la légende auquel il est lié, pour le déplacer ou lui affecter une animation. Pour cela sélectionner le cadre texte, appuyer sur la touche MAJ et sélectionner la bulle.

Soit cliquer avec le bouton **droit** et sélectionner la commande : *Grouper* Soit activer la commande : *Format, Grouper* 

Au passage de la souris sur une lcone jaune : affichage d'une main donne la possibilité de déplacer la pointe de la bulle

### Arrière plan

Pour créer un arrière-plan de couleur, au choix ;

- Commande : Format, Page, Arrière-plan
- Clic droit sur la diapo (zone de travail) puis Diapo et Paramétrer la page

#### ✤ Grille

- Changement de couleur par l'activation de la commande : Options, Apparence puis Dessin/Présentation et Grille
- Changement taille des carrés, commande : Options, LibreOffice Impress, Grille. Diminuer la résolution horizontale et verticale

# Format de la Page

Par défaut le format d'une diapo est **Ecran 4:3** avec une largeur de page de 28 cm et une hauteur de 20 cm.

Pour modifier ce format, activer la commande : *Format, Page*. Onglet : *Page* 

#### Modifier l'ordre d'apparition des animations sur une diapo

Dans le volet latéral des animations, sélectionner l'animation à déplacer et cliquer le bouton *Déplacer vers le haut (ou Déplacer vers le bas*) suivant le contexte

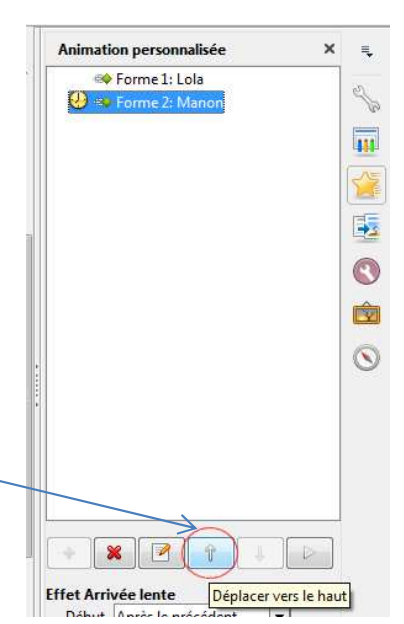